## How to request a Prepaid Visa Card(s)

- 1. Log into DocRoute, https://jagaspx2.southalabama.edu/docroute/Login
- 2. Select Prepaid Visa or PCard under the Finance and Administration dropdown.

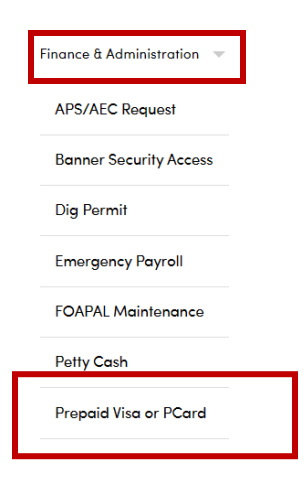

- 3. Click Add New Request.
- 4. Select **Prepaid Visas** under the Card Type dropdown and enter your **Contact Phone** number.
- 5. Search for the **Employee** that will pick up the prepaid visa cards.
- 6. Search for the appropriate approver under the **Department Approval** section.
- 7. Enter the requested card details in the Amount/Number of Cards field.
- 8. Enter the Total Amount, Fund, Orgn, and IRB# (if applicable).
- 9. Answer the question about whether the cards are grant funded.
- 10. Complete the Reason for Request field.
- 11. Click Submit.

## Illustration on next page.

Prepaid Visa or PCard Request Entry

| Created By                                                               |                 | Create Date         |          |          |                 |  |  |
|--------------------------------------------------------------------------|-----------------|---------------------|----------|----------|-----------------|--|--|
| Manuel Godwin                                                            |                 | 8/7/2024 2:15:02 PM |          |          |                 |  |  |
|                                                                          |                 |                     |          |          |                 |  |  |
| Card Type *                                                              | Contact Phone * |                     |          |          |                 |  |  |
|                                                                          |                 | In case of question | 18.      |          |                 |  |  |
| Pickup Individual                                                        |                 |                     |          |          |                 |  |  |
| Individuals will have to pick these up from the University Credit Union  |                 |                     |          |          |                 |  |  |
| Employee *                                                               |                 |                     |          |          |                 |  |  |
| Enter a Jag Number or email address                                      |                 |                     |          |          | Search          |  |  |
| Jag Number Name                                                          |                 | Emo                 | 11       |          |                 |  |  |
| e Department Name Department Cod                                         |                 |                     |          |          | Department Code |  |  |
|                                                                          |                 |                     |          |          |                 |  |  |
|                                                                          |                 |                     |          |          |                 |  |  |
| Department Approval                                                      |                 |                     |          |          |                 |  |  |
| Department Head/Chair/Dean/VP *                                          |                 |                     |          |          |                 |  |  |
| Enter a Jag Number or email address                                      |                 |                     |          |          | Search          |  |  |
| Jag Number Full Name                                                     | Full Name       |                     |          | Email    |                 |  |  |
|                                                                          |                 |                     |          |          |                 |  |  |
| Detelle                                                                  |                 |                     |          |          |                 |  |  |
| Amount/Number of Cards *                                                 |                 | Total Amount *      | FUND *   | ORGN *   | IRB Protocol #  |  |  |
| Detail the number and value of cards that you need, e.a. 6x\$50, 2x\$100 | , 1x\$200       | e.g. \$700          | 6 digits | 6 digits | if required     |  |  |
| Is this request funded by a grant? *                                     |                 |                     |          | <u>-</u> | ⊖ Yes ⊖ No      |  |  |
| Reason for Request *                                                     |                 |                     |          |          |                 |  |  |
|                                                                          |                 |                     |          |          |                 |  |  |
|                                                                          |                 |                     |          |          |                 |  |  |
|                                                                          |                 |                     |          |          |                 |  |  |